# 令和6年度 第31回全事研セミナー

## 申込み及び参加費納入等について

本セミナーの参加申込み及び参加費納入につきましては「Peatix」を利用し ますので、下記の説明を参考に、手続きをお願いいたします。

1 申込期間 4

### 令和6年12月20日(金)~令和7年1月31日(金)

(現地参集につきましては、定員700人で募集停止となり ます。)

2 申込方法

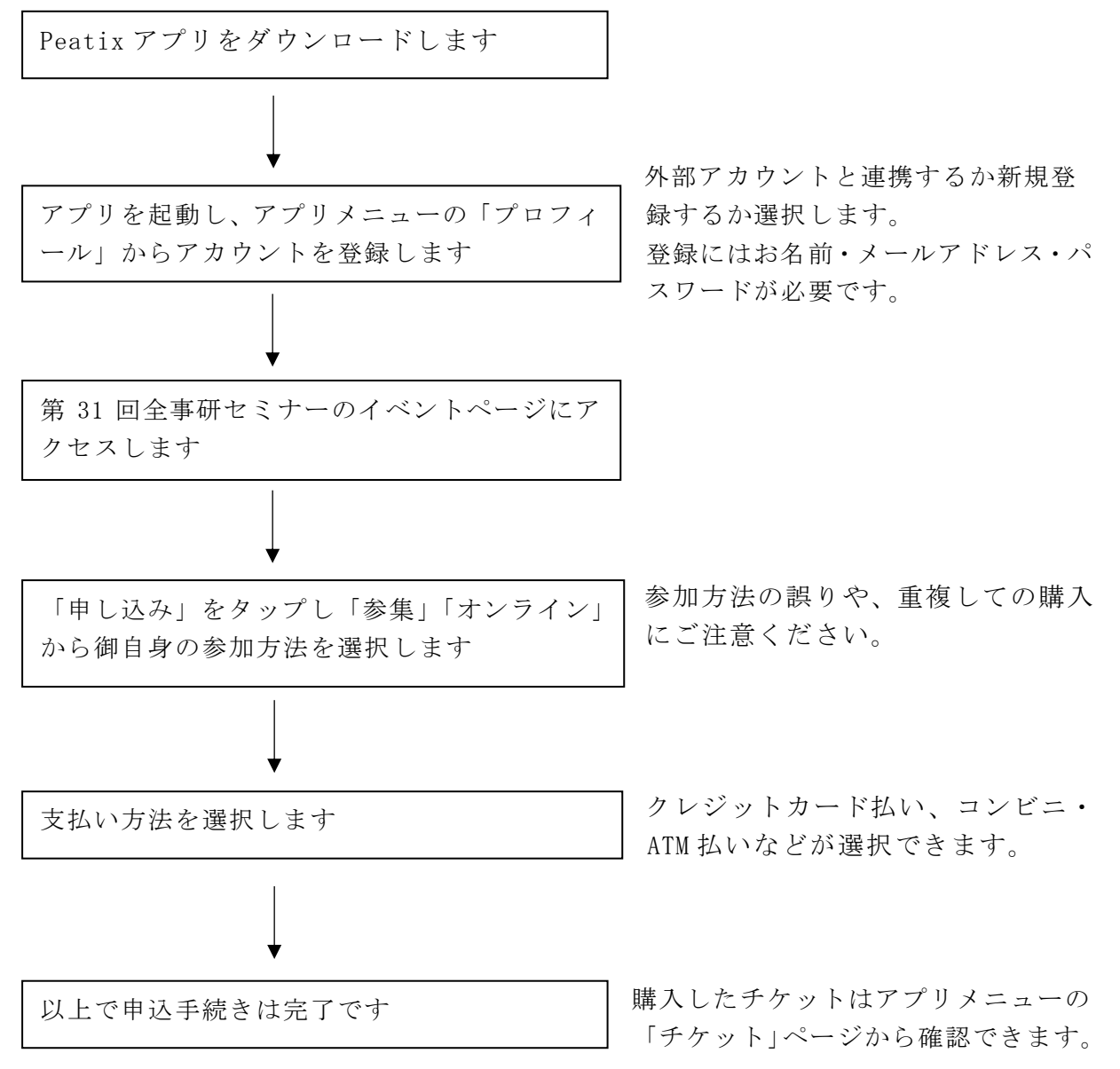

1.「Peatix」アプリのダウンロードと「Peatix」アカウントの登録

ダウンロードする方法

 まずは該当するデバイスのアプリを、二次元バーコードを読み取りダウンロードして ください。

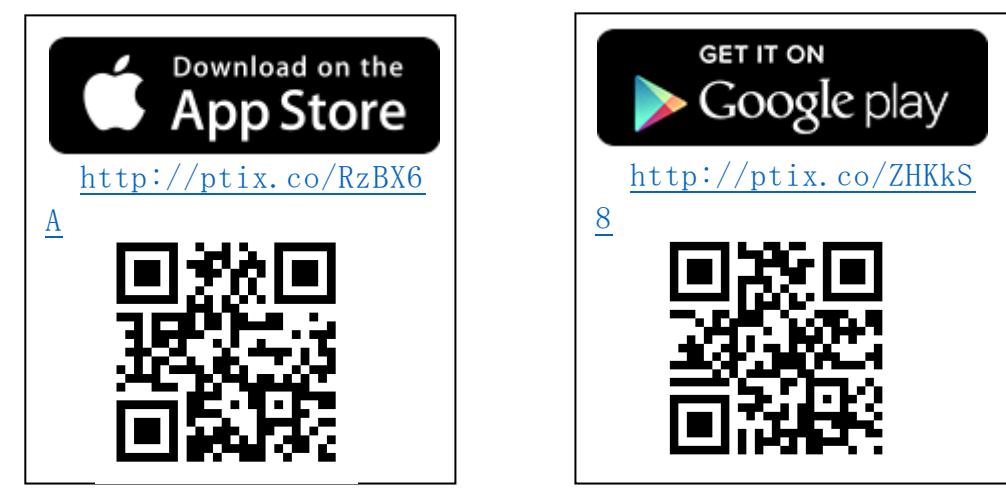

\* FODJORTUCT. Peatix Ľ-ティックス

# 登録する方法

①インストール後に起動し、アプリメニューの「プロフィール」から新規登録をします。 外部アカウントを利用するか、御自身が利用されているメールアドレスで登録をしま す。名前・メールアドレス・パスワードが必要です。

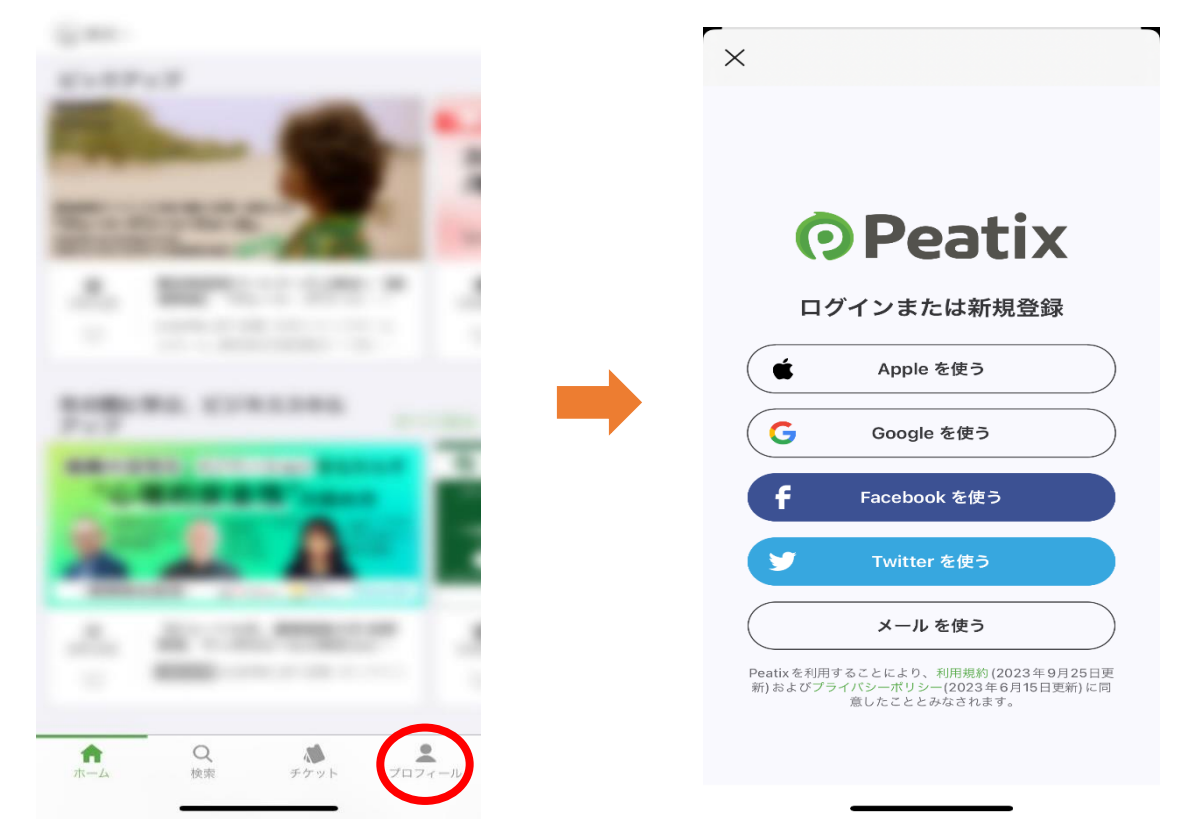

2.「Peatix」で参加チケットの購入

| ノクツトを購入りる力伝 | チケッ | トを購入する方法 |  |
|-------------|-----|----------|--|
|-------------|-----|----------|--|

 以下のURLにアクセスするか二次元バーコードを読み取り、 イベントページの内容を確認します。 https://peatix.com/event/4233120/view

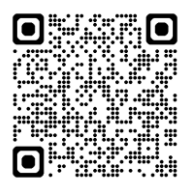

② イベントページから「参加チケット」の購入をします。
「参集」「録画配信」のどちらかを選択し購入してください。
\*どちらも購入できてしまいますので、必ず、御自身の参加方法を選択してください。

| 令和6年度 第31回                                         | メ チケット選択                                                         |
|----------------------------------------------------|------------------------------------------------------------------|
| 全事研セミナー                                            | <b>参集</b><br>¥2,500                                              |
| 全国公立小中学校事務職員研究会<br>2025/02/14(金) 11:40 - 16:30 JST | 録画配信<br>¥2,500                                                   |
| ¥#                                                 |                                                                  |
| 続きを見る                                              |                                                                  |
| 場所                                                 |                                                                  |
| 国立オリンビック記念青少年総合センター<br>渋谷区代々木神園町3-1                |                                                                  |
| チケット                                               | お申し込みを完了することにより、Peatixの<br>更新)およびプライパシーポリシー(2024年8)<br>ととみなされます。 |
| BLÖA                                               | 合計<br>XO                                                         |

③購入したチケットは、アプリメニューの「チケット」ページから確認することができます。

\*重複して購入をしないように、お気を付けください。

|              | 年度<br>第31回<br>研セミナー           |   |
|--------------|-------------------------------|---|
| 2025/02/14(金 | ) 11:40 - 16:30 JST<br>チケット表示 |   |
|              |                               |   |
|              |                               |   |
|              |                               |   |
| <b>*</b>     | Q<br>検索<br>チケット プロフィール        | ų |

### 3. 資料について

全事研 Web のセミナー専用ルームからダウンロードし、当日お手元に御準備ください。 紙媒体での配布はありません。

資料の掲載は2月上旬を予定しております。決まりましたら、Peatix メッセージで御 案内します。

### 4. イベント参加の対応

## 当日参集の場合(タップ)

スマートフォン等を以下のように事前に操作して入場ください。 \*受付スタッフへの画面の提示は不要です。

# 第31回全事研セミナーでは「タップで受付」を利用します。

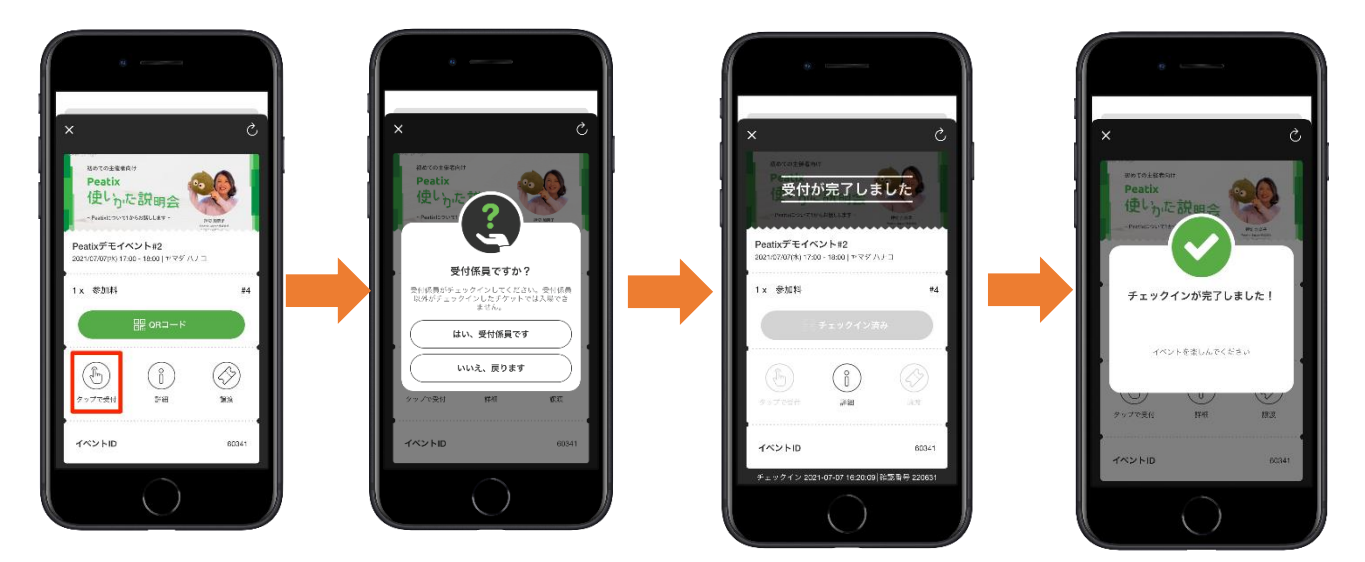

# 『はい、受付係員です』をタップし入場してください。

### 録画配信視聴の場合

YouTube による録画配信を予定しています。録画配信視聴者には後日、視聴方法を御案内いたします。

\*視聴方法をセミナー申込者以外に公開しないように注意してください。 \*録画配信視聴の方はチェックインは不要です。

### ●よくある御質問

#### Q. 領収書は発行できますか?

A. パソコン等の端末のブラウザでログインいただくと「領収データ」を確認できます。 (Peatix アプリからはアクセスできません)

領収データに記載される内容は、発行日、宛名(編集可)、金額、但し書き(編集可)、主 催者名、イベント名です。

※全事研会長名の領収書は発行いたしません。

#### Q. 誤って複数枚チケットを購入してしまった。

A. コンビニ・ATM 払いの場合、お支払いせずにお待ちいただければ、自動的にキャンセル となります。コンビニ・ATM 払いで既にお支払い済みの場合及びクレジットカード・Paypal でお支払いの場合は、主催者側でキャンセルの手続きが必要になるので、下記の問い合わ せ先まで御連絡ください。返金額は、クレジットカード・Paypal によりお支払いいただい た場合には、支払いから 50 日未満であれば手数料の負担なく返金となります。コンビニ・ ATM 払いの場合は、340 円の手数料を差し引いた額が返金となります。

(欠席等によるキャンセル対応は致しかねますので御了承ください)

### Q. インターネット環境や校務用 PC のセキュリティの関係で手続きができない。どうした らよいですか?

A. 近隣の学校の参加者に登録してもらい、費用は当事者同士でやりとりしていただくなどの対応をお願いします。

### Q. セミナー当日にアプリの操作や通信がうまくいかない場合はどうしたらよいですか?

A. 不測の事態が発生した場合には受付で対応しますので、会場受付までお申し出ください。

\*各種お問い合わせについて\* ○Peatixの操作に関する不明点等はイベント参加者向けヘルプページ等を御参照くだ さい。

(ヘルプ) <u>https://help-attendee.peatix.com/ja-JP/support/home</u>

○第 31 回セミナーに関するお問い合わせは、下記のメールアドレスまでお願いします。

(Mail) <u>seminar@zenjiken.jp</u>